# HY202-207 KTB FAQ

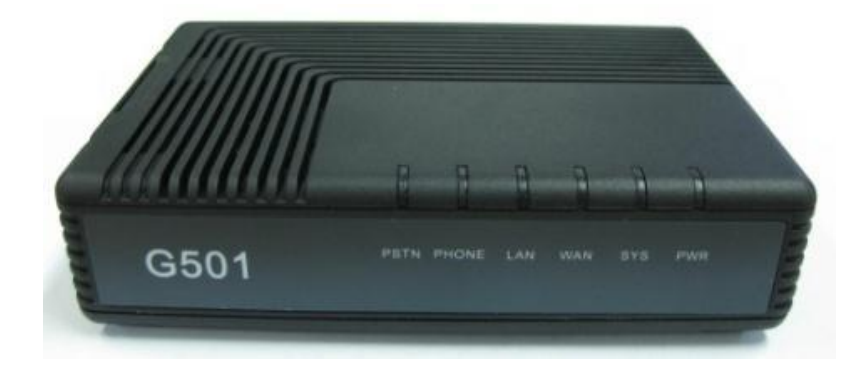

2016. 02. 기술연구소 IP통신개발팀

# ㈜ 한양 디지텍

#### 1. Setting을 위한 Web 접속 방법은?

1. PC를 G501의 '컴퓨터' 포트에 연결 한 후 네트워크 설정 창을 열어 아래와 같이 설정해 줍니다.

PC의 네트워크 대역을 192.168.254 대역으로 설정해야 접속 할 수 있습니다. X 로컬 영역 연결 상태 일반 연결 IP주소: 192.168.254.2 IPv4 연결: 인터넷 IPv6 연결: 제한됨 서브넷: 255.255.255.0 미디어 상태: 사용함 시간: GW: 192.168.253.1 - X 로컬 영역 연결 속성 속도: 네트워킹 자세히(E)... 연결에 사용할 장치: Realtek RTL8168C/8111C Family PCI-E Gigabit Ethernet I 작업 구성(C)... 보 미 연결에 다음 항목 사용(0): ☑ 📮 QoS 패킷 스케줄러 바이트: 1,377 ☑ 🚚 Microsoft 네트워크용 파일 및 프린터 공유 □ 🚣 인터넷 프로토콜 버전 6(TCP/IPv6) (P) 속성(P) ☑ ▲ 인터넷 프로토콜 배전 4(TCP/IPv4 ☑ → 연결 계층 토폴로지 검색 매퍼 1/0 드리이버 2 23 인터넷 프로토콜 버전 4(TCP/IPv4) 속성 🗹 🔺 연결 계층 토폴로지 검색 응답자 일반 설치(N), 제거(U) 네트워크가 IP 자동 설정 기능을 지원하면 IP 설정이 자동으로 할당되도록 할 수 있습니다. 지원하지 않으면, 네트워크 관리자에게 적절한 IP 설정값 을 문의해야 합니다. 설명 전송 컨트롤 프로토콜/인터넷 프로토콜 크 프로토콜로, 다양하게 연결된 네트 다. 자동으로 IP 주소 받기(0) ④ 다음 IP 주소 사용(S): 192 . 168 . 254 . IP 주소(I): 255 , 255 , 255 , 0 서보넷 마스크(U): 기본 게이트웨이(D); 192 , 168 , 254 , 1 자동으로 DNS 서버 주소 받기(B) ④ 다음 DNS 서버 주소 사용(E): 168 , 126 , 63 , 1 기본 설정 DNS 서버(P): 168 , 126 , 63 , 2 보조 DNS 서버(A): 고급(V)... 확인 취소

### 1. Setting을 위한 Web 접속 방법은?

2. PC에서 Web browser를 열고 주소창에 <u>http://192.168.254.1</u>:8080 을 입력하면 아래와 같은 화면이 나옵니다.

#### Login

- ID/PW 입력후 Login 버튼 클릭

완료

- Default Login ID/PW \_\_\_\_\_

ID = ktvoip PW = voipgw

| ● http://68.220.100.102 8090/login.htm ● 图 ◆ 》 PAEMON Search E(F) 판조(E) 보기(V) 資거찾기(A) 도구(T) 도움말(H) ● 100.102 ● 100.103 ● 100.103 ● 100.101 ● VOIP ● * ● ● ● ● ● ● ● ● ● ● ● ● ● ● ● ● ● ● | or rom     | Windows Inter   | met Explorei               | r          |           |              |              |         | E       | JL |
|----------------------------------------------------------------------------------------------------|------------|-----------------|----------------------------|------------|-----------|--------------|--------------|---------|---------|----|
| 일(F) 편집(E) 보기(V) 즐겨찾기(A) 도구(T) 도움말(H)<br>즐거찾기 🛸 2 100.102 2 100.103 2 100.01<br>VOIP INTERPORT GATEWAY<br>아이디: IIIII 아이디: IIIIII 아이디: IIIIIIIII 아이디: IIIIIIIIIIIIIIIIIIIIIIIIIIIIIIIIIIII | <b>G</b> - | 🔊 http://68,22  | <b>0, 100, 102</b> :8080/1 | login, htm | ▼         | × P DAEMO    | N Search     |         |         | 5  |
| 출계찾기 🎲 🖗 100,102 🖗 100,103 🖗 100,101<br>WOIP ▲ N C R HUDIX(P) + 알전(S) + 도구(O) + ♥<br>KT 1-PORT GATEWAY<br>아이디:<br>패스워드:<br>로그인<br>COPYRIGHT(C) 2012 KT CORP. ALL RIGHTS RESERVED          | 파일(F) 핀    | 별집(E) 보기(V)     | 즐겨찾기(A)                    | 도구(T) 5    | 도움말(H)    |              |              |         |         |    |
| KT 1-PORT GATEWAY         이이다:         回加入(P)・空澄(S)・도구(D)・           내스워드:         프라이           正つい         COPYRIGHT(C) 2012 KT CORP. ALL RIGHTS RESERVED                               | 🚖 즐겨찾기     | , 🛛 👍 🙋 100, 10 | 2 🔊 100, 103 👔             | 🧃 100, 101 |           |              |              |         |         |    |
| KT 1-PORT GATEWAY<br>아이디:  <br>패스워드:<br>로그민<br>COPYRIGHT(C) 2012 KT CORP. ALL RIGHTS RESERVED                                                                                             | 🏉 VOIP     |                 |                            |            |           | • 🔊 • 🖃 🦷    | ▶ ▼ 페이지(P) - | 안전(S) ▾ | 도구(0) • | 0  |
| KT 1-PORT GATEWAY<br>아이디: [<br>패스워드: 로그민<br>COPYRIGHT(C) 2012 KT CORP. ALL RIGHTS RESERVED                                                                                                |            |                 |                            |            |           |              |              |         |         |    |
| KT 1-PORT GATEWAY         아이디: [         패스워드: [         로그인         COPYRIGHT(C) 2012 KT CORP. ALL RIGHTS RESERVED                                                                       |            |                 |                            |            |           |              |              |         |         |    |
| KT 1-PORT GATEWAY         아이디:         패스워드:         로그인         COPYRIGHT(C) 2012 KT CORP. ALL RIGHTS RESERVED                                                                           |            |                 |                            |            |           |              |              |         |         |    |
| KT 1-PORT GATEWAY         아이디:         패스워드:         로그인         COPYRIGHT(C) 2012 KT CORP. ALL RIGHTS RESERVED                                                                           |            |                 |                            |            |           |              |              |         |         |    |
| 아이디: [<br>패스워드: 로그먼<br>COPYRIGHT(C) 2012 KT CORP. ALL RIGHTS RESERVED                                                                                                    |            |                 |                            | KT 1       | -PORT G   | ATEWAY       |              |         |         |    |
| 패스워드: [로그민]<br>COPYRIGHT(C) 2012 KT CORP. ALL RIGHTS RESERVED                                                                                                    |            |                 |                            | 01010      | 그: [      |              |              |         |         |    |
| COPYRIGHT(C) 2012 KT CORP. ALL RIGHTS RESERVED                                                                                                    |            |                 |                            | 패스워.       | ⊆:        |              |              |         |         |    |
| COPYRIGHT(C) 2012 KT CORP. ALL RIGHTS RESERVED                                                                                                    |            |                 |                            |            | (로그인      | ]            |              |         |         |    |
| COPYRIGHT(C) 2012 KT CORP. ALL RIGHTS RESERVED                                                                                                    |            |                 |                            |            |           | J            |              |         |         |    |
|                                                                                                    |            |                 | COPYRIGH                   | HT(C) 2012 | 2 KT CORP | . ALL RIGHTS | RESERVED     |         |         |    |
|                                                                                                    |            |                 |                            |            |           |              |              |         |         |    |
|                                                                                                    |            |                 |                            |            |           |              |              |         |         |    |
|                                                                                                    |            |                 |                            |            |           |              |              |         |         |    |
|                                                                                                    |            |                 |                            |            |           |              |              |         |         |    |
|                                                                                                    |            |                 |                            |            |           |              |              |         |         |    |
|                                                                                                    |            |                 |                            |            |           |              |              |         |         |    |
|                                                                                                    |            |                 |                            |            |           |              |              |         |         |    |
|                                                                                                    |            |                 |                            |            |           |              |              |         |         |    |
|                                                                                                    |            |                 |                            |            |           |              |              |         |         |    |
|                                                                                                    |            |                 |                            |            |           |              |              |         |         |    |
|                                                                                                    |            |                 |                            |            |           |              |              |         |         |    |

🚷 인터넷

- 🔩 🗸 100%

#### 2. Fax 가 잘 안될 때는 어떻게 하나요?

- 1. HY202-207 단말에서의 설정 : 기본설정 – DTMF/Codec에서 설정합니다.
- Codec 우선순위에서 G.729를 제거
- 에코 제거 : 사용안함
- 지터지연 : 180으로 상향조정
- 패킷 주기: 10ms로 조정

설정 후 'Save' 이후 재부팅 합니다.

| 홈                                            |                             |                                       |
|----------------------------------------------|-----------------------------|---------------------------------------|
| 기 보서 저                                       | 코덱우선순위 1                    | G.711A 👻                              |
| -Network                                     | 코덱우선순위 2                    | G.711U                                |
| - Server                                     | 코덱무선순위 3                    | G.729                                 |
| - Telnumber                                  | VAD&CNG                     | 사용안함 🔽                                |
| - DIMF/Codec<br>- DialPlan                   | 에코 제거                       | 사용 💌                                  |
| 추가석정                                         | 지터 지연                       | 80                                    |
|                                              | 패킷 주기(ms)                   | 20ms 💌                                |
| 기다                                           | IDT(s)                      | 4                                     |
| 데 조 사: 한양디지텍 (주)                             | DTMF 전송방식                   | InBand                                |
| 비조사: 한양디지텍(주)                                | DTMF 전송방식                   | InBand 🗸                              |
| 1/W 버 전 : 1.0.0                              | DTMF Method DTMF Format     | 101                                   |
| 5/W 버 전 : 1.8.8<br>MAC : 00:03:58:FA:5F:81   |                             |                                       |
| WAN: 100-Full<br>P Mode: DHCP                | FXS                         |                                       |
| P Address: 68.220.100.103                    | Flash Detecting Time(100ms) | 6                                     |
| Vetmask: 255.255.0.0<br>Fateway: 68.220.10.1 | 5 ( )                       | · · · · · · · · · · · · · · · · · · · |
| DNS: 168.126.63.1<br>Current Call: 0 call    |                             |                                       |
| 상태정보: Fail                                   |                             |                                       |

#### 3. Fax 가 잘 안될 때는 어떻게 하나요?

#### 2. Fax에서의 설정

- ECM모드: Disable
- FAX의 전송속도 조정: 가장 낮은 속도로 조정합니다.
- Junk fax기능 : Disable

이는 HY202-207이 아닌 FAX의 메뉴에서 설정 하셔야 합니다.

## 4. NAT와 Bridge 변경방법은?

추가설정 – Network Advanced 메뉴 –장치 모드에서 설정합니다.

| olleh 🖸                                           | KT 원-포트 거                         | 0 트웨이(HY:         | 202-207) 설 | 정 화면입니다. |   |
|---------------------------------------------------|-----------------------------------|-------------------|------------|----------|---|
|                                                   | >> <b>추가설경</b> > Network Advanced |                   |            |          |   |
|                                                   | NAT 설점                            |                   |            |          |   |
| <u>몸</u>                                          | 장치 모드:                            | 비리지               | 1          |          |   |
| 기본설정                                              | LAN 인터페이스 IP 주소:                  | 192 168           | 254 1      | 1        |   |
| 추가설정                                              | LAN 인터페이스 마스크                     | 255 255           | 255 0      | ]        |   |
| - Network Advanced                                | рнсь भूଲ                          | ·rt===rt          |            |          |   |
| - Gam<br>- SIP Advanced                           | DUCE Client Ontion 60/77:         | 118               |            |          | _ |
| - 부가서비스<br>- Filtering                            | DHCP 서비:                          | 사용안한              | *          |          |   |
| - SNMP                                            | DHCP 시작 주소:                       | 192 168           | 254 2      | 7        |   |
| - Etc                                             | DHCP 마지막 주소:                      | 192 168           | 254 254    | ]        |   |
| 기타                                                | 기본 DNS 주소 (옵션):                   | 168 126           | 63 1       | ]        |   |
|                                                   | 보조 DNS 주소 (옵션):                   | 168 126           | 63 2       | ]        |   |
| 제 조 사: 한양디지텍 (주)                                  | 리스 타임(hour)                       | 24                | n          |          |   |
| 모델명: HY202-207<br>H/W버전:1.0.0                     | DMZ 서버                            |                   |            |          |   |
| S/W 버 전 : 1.8.8<br>MAC : 00:03:58:FA:5F:81        | DMZ 사용:                           | 사용안함              | *          |          |   |
| IP Mode: DHCP                                     | DMZ 호스트 IP 주소:                    |                   |            | ]        |   |
| P Address: 68.220.100.103<br>Netmask: 255.255.0.0 | DMZ 시작 포트                         | 0                 |            |          |   |
| Gateway: 68.220.10.1<br>DNS: 168.126.63.1         | DMZ 마지막 포트                        | 0                 |            |          |   |
| Current Call: 0 call<br>상태정보 : Fail               | MAC 복제                            |                   |            |          |   |
|                                                   | 클론 MAC 주소                         |                   |            |          |   |
|                                                   | 현재 PC MAC 주소                      | 00:22:15:05:AF:4A | 클론 주소      |          | + |
|                                                   |                                   |                   |            |          | > |

설정 후 'Save' 이후 재부팅 합니다.

#### 5. Dial Rule 문제

- 내선번호 혹은 특정 전화번호 로 발신할때,
  - 없는번호 혹은 잘못된 번호로 안내 음성이 들리면,

다이얼 규칙을 사용안함 으로 변경한다.

- 기본설정의 Dial/Plan항목에서 다이얼 규칙으로 인해 특정 번호에 적용이 되어 생기는 문제

| olleh 🖸                                                                                                    | KT 원-포트 게이트웨이(HY202-207) 설정 화면입니다.                   |
|----------------------------------------------------------------------------------------------------|------------------------------------------------------|
|                                                                                                    | >>기본설경 > Dial Plan/prefix<br>Digit Map               |
| 홈<br>기본설정<br>- Network                                                                                                    | 다이얼 규칙: 사용<br>적용                                     |
| - Server<br>- Telnumber                                                                                                    |                                                      |
| - DTMF/Codec                                                                                                    | NO Prefix 번호 삽입 번호 삭제 이름 단축키 수정/삭제                   |
| - DialPlan                                                                                                    | 1 00[12568]+ 00727 3 InternationaCall1 NULL Edit Del |
| 주가설정                                                                                                    | 2 00[37]+ 00727 5 InternationaCall2 NULL Edit Del    |
| 기 타                                                                                                    | Add New Del All                                      |
| 제 조 At: 환압디지텍 (주)<br>도 텔 달 : HY202-207<br>HW 너 코 : 1.0.0<br>S/W 너 코 : 1.8.8<br>MAC : 00-03/58/FASF/81<br>WAN: 10-0-Fult<br>IP Mode: DHCP<br>IP Address: 68.220.100.103<br>Netmasi: 552.555.0.0<br>Gateway: 68.220.10.1<br>DNS: 1168.126.63.1<br>Current Call: 0.call<br>실 타장 보 : Fail |                                                      |
|                                                                                                    | COPYRIGHT(C) 2012 KT CORP. ALL RIGHT RESERVED        |

설정 후 'Save' 이후 재부팅 합니다.